### Préstamo e-Libro

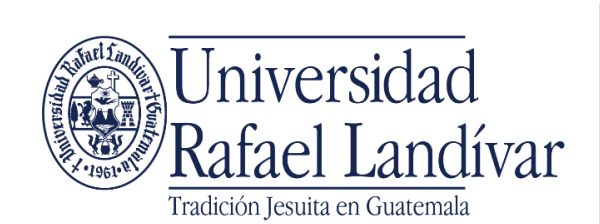

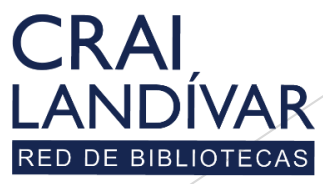

Centro de recursos para el aprendizaje y la investigación

Ingresar al portal de la Universidad Rafael Landívar:

www.url.edu.gt

### Hacer clic en Biblioteca

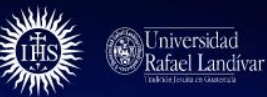

(502) 2426 2626

INICIO ACERCA DE CARRERAS POSGRADOS ADMISIONES CAMPUS Y SEDES BIBLIOTECA NOTICIAS AGENDA

### Exámenes de admisión Campus Central

<

Fecha para iniciar en 2021 Martes 19 y jueves 21 de enero a las 9:00 horas.

Licenciatura en Medicina: Cierre de cupo 2021

- Licenciaturas: Q 300 - Técnicos y diplomados: Q 150

#### MÁS INFORMACIÓN

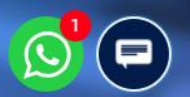

### Clic en Bases en línea

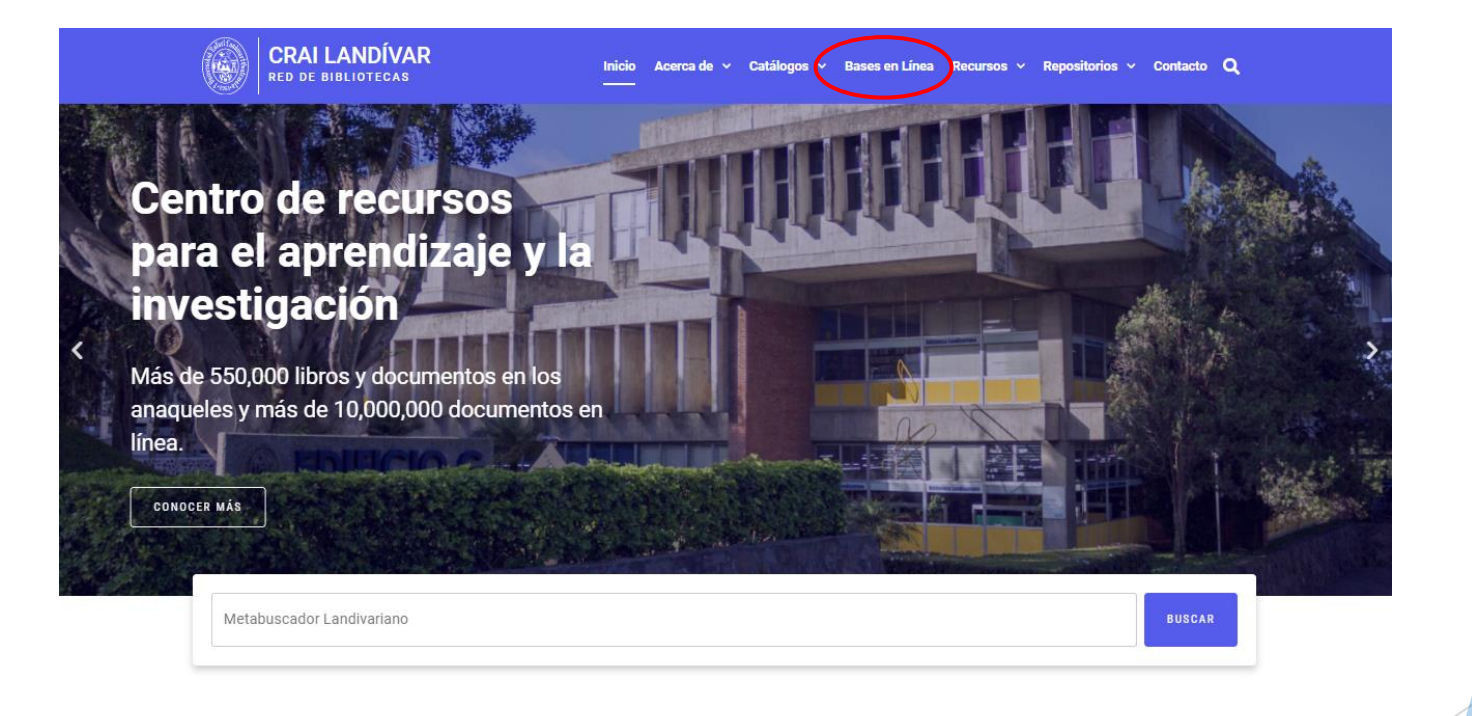

Novedades

0

## Buscamos e-libro Clic en ingresar desde casa

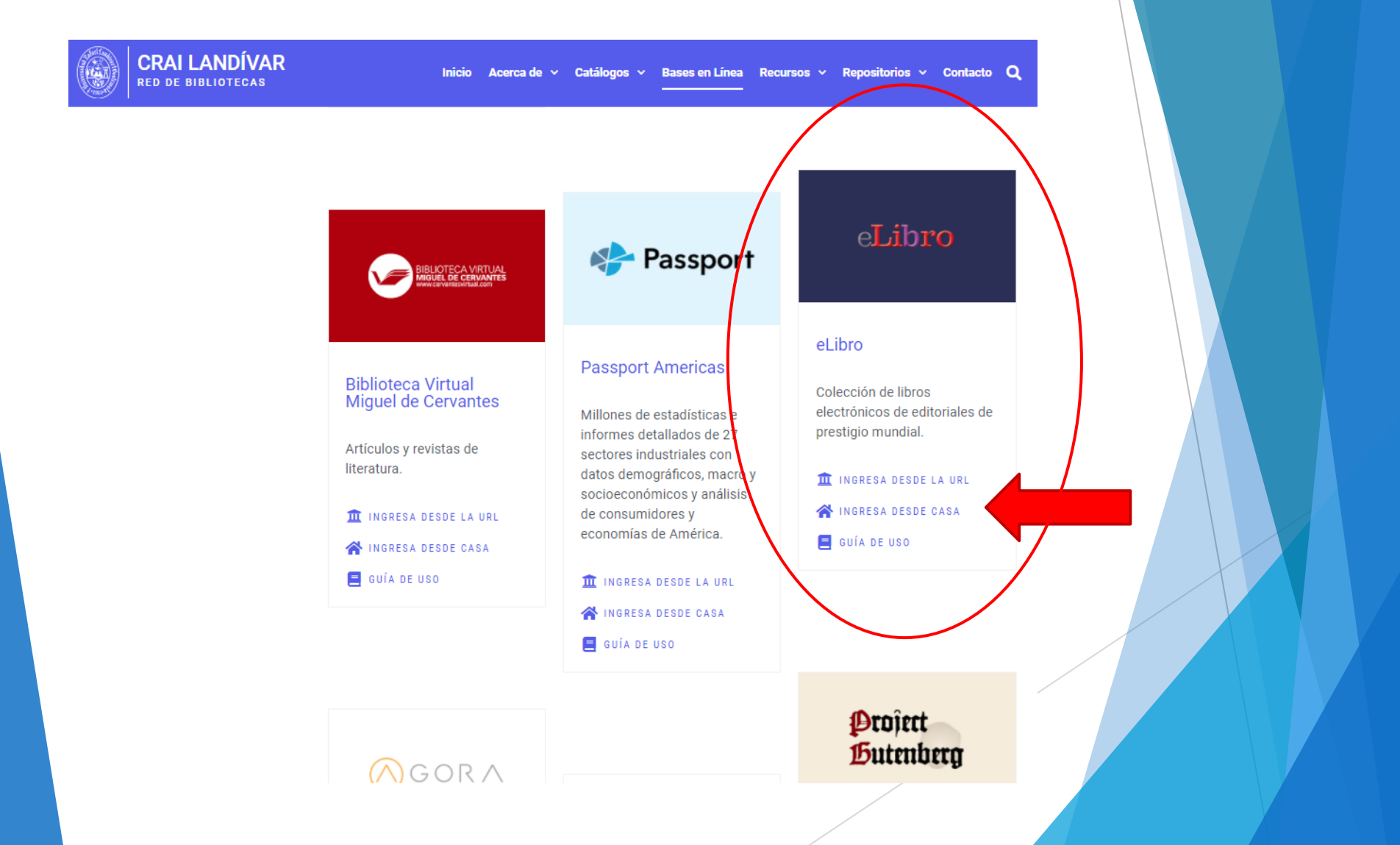

### Ingresar tu usuario y contraseña y dar clic en ingresar

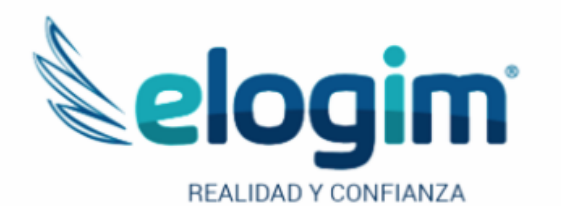

Usuario

Contraseña

#### Ingresar

Si tuviste problemas de acceso escribe a la Biblioteca Landivariana ( ubiblioteca@url.edu.gt ) enviando los siguientes datos: \*Nombre completo \*Número de carnet (estudiantes) o código

(docentes o personal administrativo)

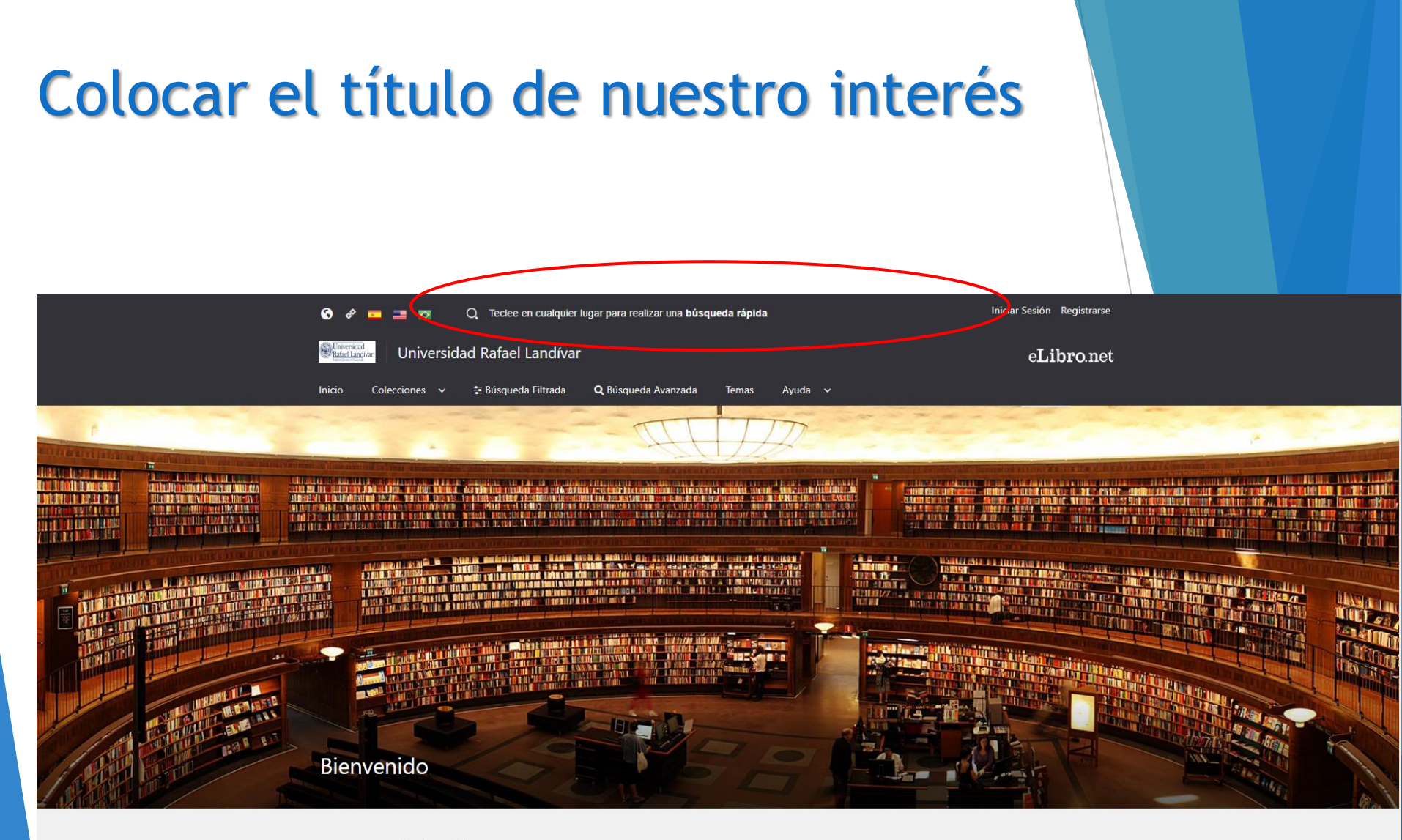

Colección

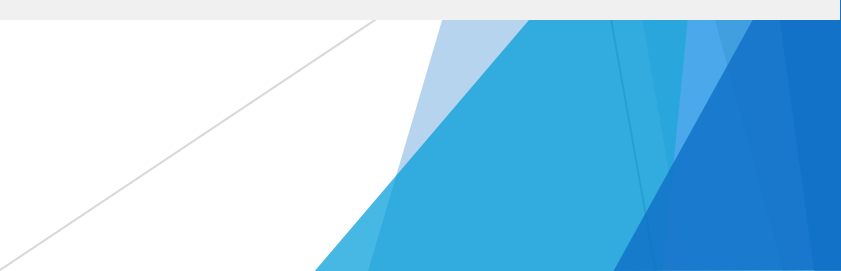

### Nos despliega los resultados

| Diblictor                              |                                                                                                    | Inicae Seniori Regionnero |
|----------------------------------------|----------------------------------------------------------------------------------------------------|---------------------------|
| Biblioteca                             |                                                                                                    |                           |
| Presione ENTER para buscar             | n Colectiones v 🖶 Busqueda Filtrada 🔍 Busqueda Avanzada Temas Ay                                                                              |                           |
| Resultados por página: 10 🗸            |                                                                                                    |                           |
| TITULOS 1094 CONTENIDO 22864           |                                                                                                    |                           |
| Tiempo: 2.221 s                        |                                                                                                    | Total de resultados: 1094 |
|                                        | La biblioteca universal<br>Autores: Kurd Lasswitz<br>ISBN: 9781413522228<br>Editorial: El Cid Editor<br>Año de Edición: 2004                  |                           |
| ининининининининининининининининининин | Innovación en bibliotecas<br>Autores: Maribel Riaza<br>ISBN: 9788490642511, 9788490642559<br>Editorial: Editorial UOC<br>Año de Edición: 2014 |                           |
|                                        |                                                                                                    |                           |

### Clic en el título de nuestro interés

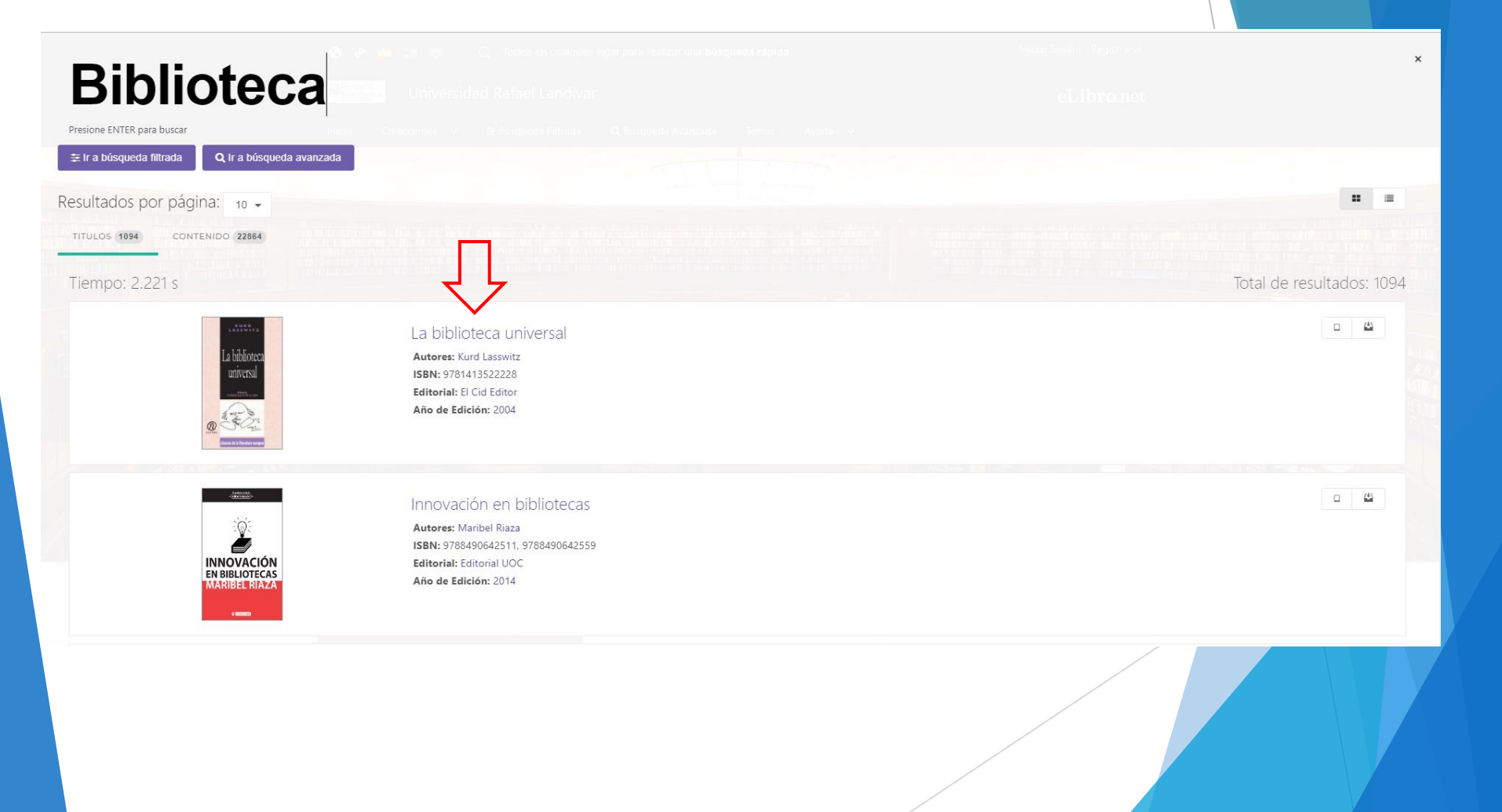

### Clic en ver en Descargar

| 🕄 🕫 💶 🖬                                     | 🔲 💿 🛛 Q. Teclee en cualquier lugar                                                    | para realizar una búso | ueda rápida                | Iniciar Sesión Registrarse        |
|---------------------------------------------|---------------------------------------------------------------------------------------|------------------------|----------------------------|-----------------------------------|
| Universidad<br>Rafael Landivar              | Universidad Rafael Landívar                                                           |                        |                            | eLibronet                         |
|                                             |                                                                                       | Dána da Auranda        | Tourse Annula              |                                   |
|                                             | ciones 🔹 🚑 busqueda rintada 🔍                                                         | busqueua Avanzaua      | ienias Ayuua 🗸             |                                   |
| RAFAELLANDIVAR                              | > DETALLE                                                                             |                        |                            |                                   |
|                                             |                                                                                       |                        |                            | KURD KURD                         |
| La bibliote                                 | eca universal                                                                         |                        | ✓ Dis                      | sponible                          |
|                                             |                                                                                       |                        |                            | La biblioteca                     |
| Disponibilidad                              |                                                                                       |                        |                            | inivercal                         |
| <ul> <li>19 paginas</li> <li>Vis</li> </ul> | sibles del título.                                                                    | 😝 8 paginas pa         | ra impresión del título.   | ullivelsal                        |
| E s paginas para                            | a copiar/pegar del titulo.                                                            | No Disponible          | el audio para este título. | CARRINGE                          |
| Disponibilidad                              |                                                                                       |                        |                            | the second second                 |
| E MUPO Su instit                            | tución tiene acceso ilimitado a este título                                           |                        |                            | Do toter                          |
|                                             |                                                                                       |                        |                            | clásicos de la literatura europea |
| Información Bib                             | pliográfica                                                                           |                        |                            | Leer en línea                     |
| AUTOR:                                      | Kurd Lasswitz                                                                         | EDICIÓN:               | -                          | Agregar a Estantería              |
| ISBN:                                       | 9781413522228                                                                         | VOLUMEN:               |                            | 上 Descargar                       |
| PRINT ISBN:                                 | 9781413522228                                                                         | IDIOMA:                | Spanish                    |                                   |
| E - ISBN:                                   | -                                                                                     | # DE PAGINAS:          | 19                         |                                   |
| EDITORIAL:                                  | El Cid Editor                                                                         |                        | Literatura                 |                                   |
| TEMAS.                                      | German literature , Literatura , Literature ,<br>Formas y géneros literarios , German | UNIVERSAL              | 821.112.2-32 18            |                                   |
|                                             | literature, 19th century , Alemania, Siglo<br>XIX                                     | DECIMAL:               |                            |                                   |
| CLASIFICACIÓN DE                            | PT343                                                                                 |                        |                            |                                   |
|                                             |                                                                                       |                        |                            |                                   |
|                                             |                                                                                       |                        |                            |                                   |
|                                             |                                                                                       |                        |                            |                                   |
|                                             |                                                                                       |                        |                            |                                   |
|                                             |                                                                                       |                        | /                          |                                   |

### Clic en siguiente

| RAFAELLANDIVAR                                     | > DETALLE                                                                                                 |                                           |                                                       |                                         |                            |
|----------------------------------------------------|----------------------------------------------------------------------------------------------------|-------------------------------------------|-------------------------------------------------------|-----------------------------------------|----------------------------|
| La bibliote                                        | eca universal                                                                                             |                                           |                                                       | ✓ Disponible                            | KURD<br>LASSWITZ           |
| Disponibilidad                                     | ibles del título.<br>I copiar/pegar del título.                                                           | 🖨 8 pag<br>(40) No Di                     | Inas para impresión del<br>aponible el audio para e:  | título.<br>:te título.                  | La biblioteca<br>universal |
| Tipo de acceso                                     | lo tiene acceso multiusuario                                                                              | Resumen de p                              | basos para la des                                     | ×                                       | Restance                   |
| AUTOR:<br>ISBN:                                    | Kurd Lasswitz<br>9781413522228                                                                            |                                           | →                                                     | → .                                     | Agregar a Estantería       |
| E - ISBN:<br>EDITORIAL:                            | -<br>El Cid Editor                                                                                        | Descargar la<br>aplicación<br>eLibro a tu | Descargar<br>archivo.i <b>pe</b> fa<br>tu dispositivo | Abre el archivo<br>con la<br>aplicación |                            |
| TEMAS:                                             | Literatura , Formas y géneros<br>Literature , German literature<br>literature, 19th century , Alem<br>XIX | uspositivo                                |                                                       | Siguiente                               |                            |
| CLASIFICACIÓN DE<br>LA BIBLIOTECA<br>DEL CONGRESO: | PT343                                                                                                    |                                           |                                                       |                                         |                            |
| Resumen                                            |                                                                                                    |                                           |                                                       |                                         |                            |
| Descripción                                        |                                                                                                    |                                           |                                                       |                                         |                            |

# 1. Seleccionamos nuestro sistema operativo

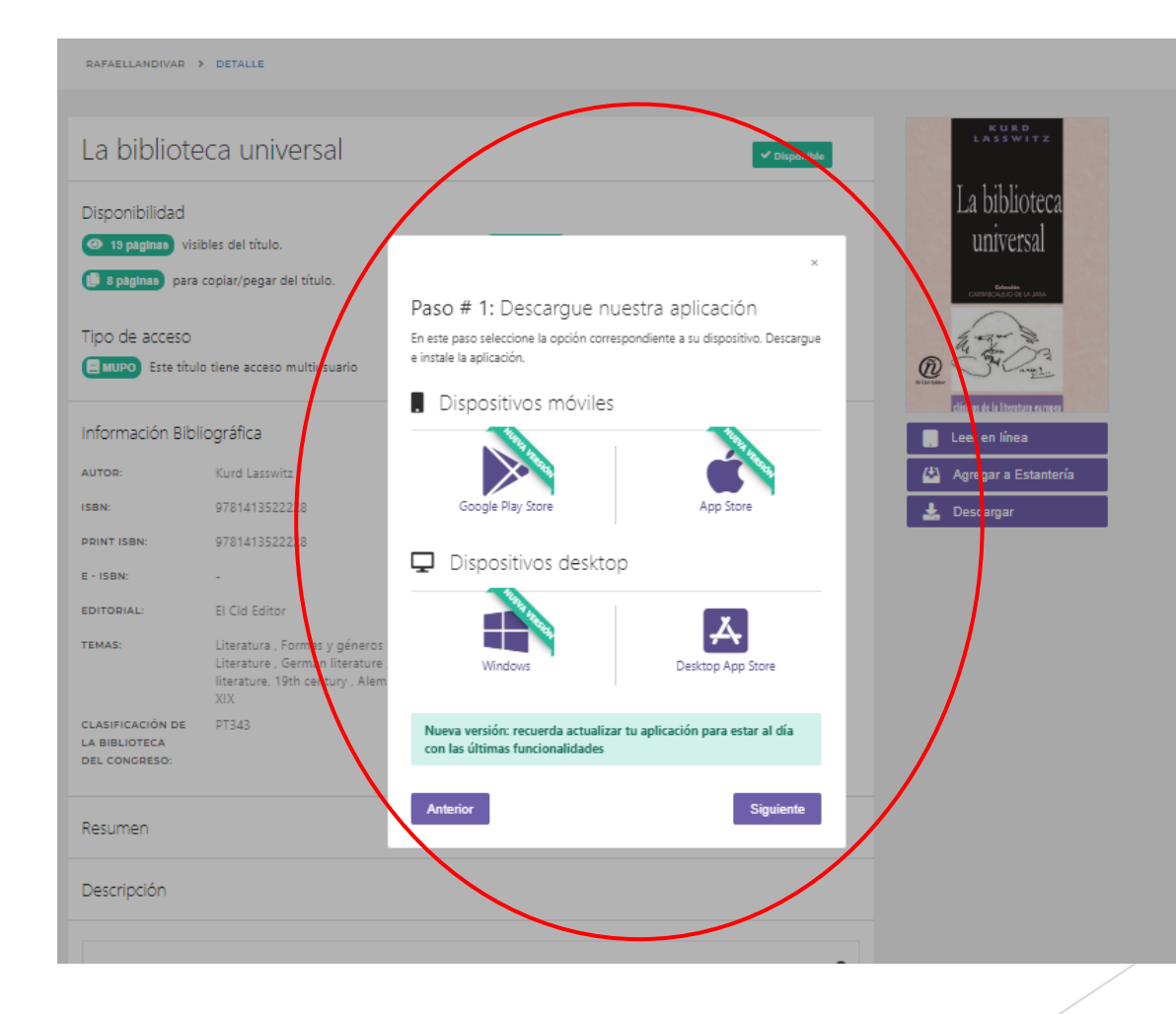

# Nos descarga el archivo de instalación

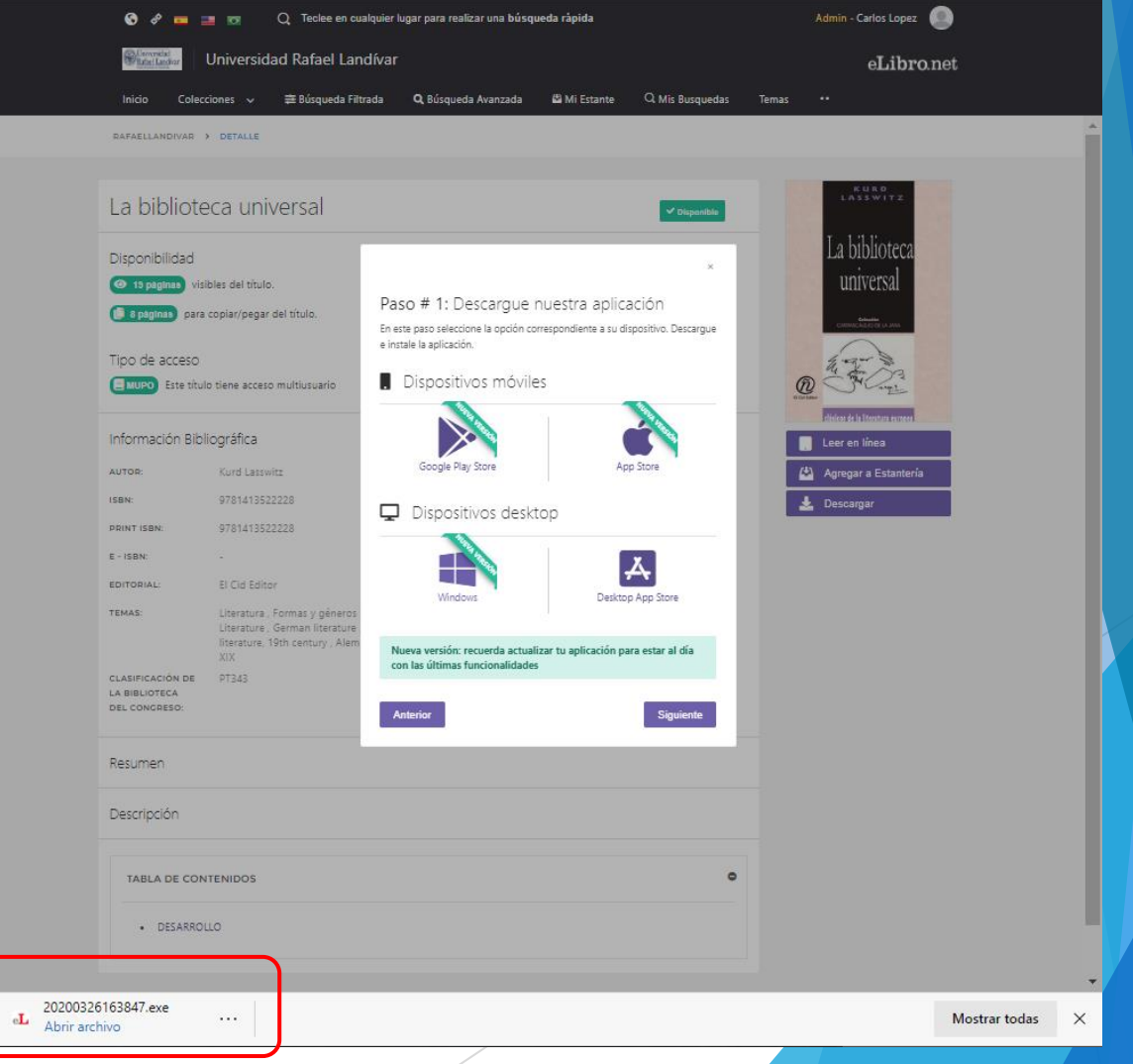

# 1. Al finalizar la instalación nos creara un icono en el escritorio

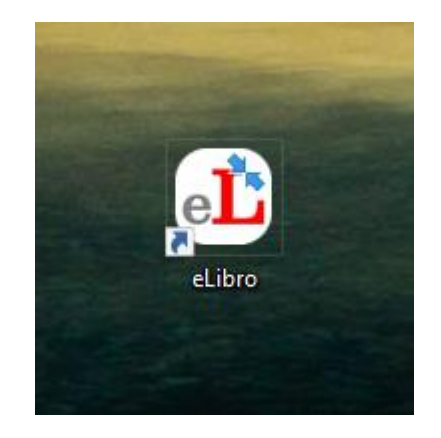

# 2. Damos doble clic para abrir la aplicación

### Abierta la aplicación, regresamos a e-libro

| <b>⋴L</b> eLibro   |                       |             |               | D X |   |
|--------------------|-----------------------|-------------|---------------|-----|---|
|                    |                       | Buscar      | :             | ::≡ |   |
| Estantes           | Libros <sup>(0)</sup> | Ordera por: | Titulos (A-Z) | *   |   |
| Libros (0)         |                       |             |               |     | - |
| Leer ahora (0)     |                       |             |               |     |   |
| ⊕ Agregar Estante  |                       |             |               |     |   |
|                    |                       |             |               |     |   |
|                    | Estante está vacío    |             |               |     |   |
|                    |                       |             |               |     |   |
|                    |                       |             |               |     |   |
|                    |                       |             |               |     |   |
|                    |                       |             |               |     |   |
| e <b>Libro</b> tom |                       |             |               |     |   |
|                    |                       |             |               |     |   |

### 1. Damos clic en siguiente

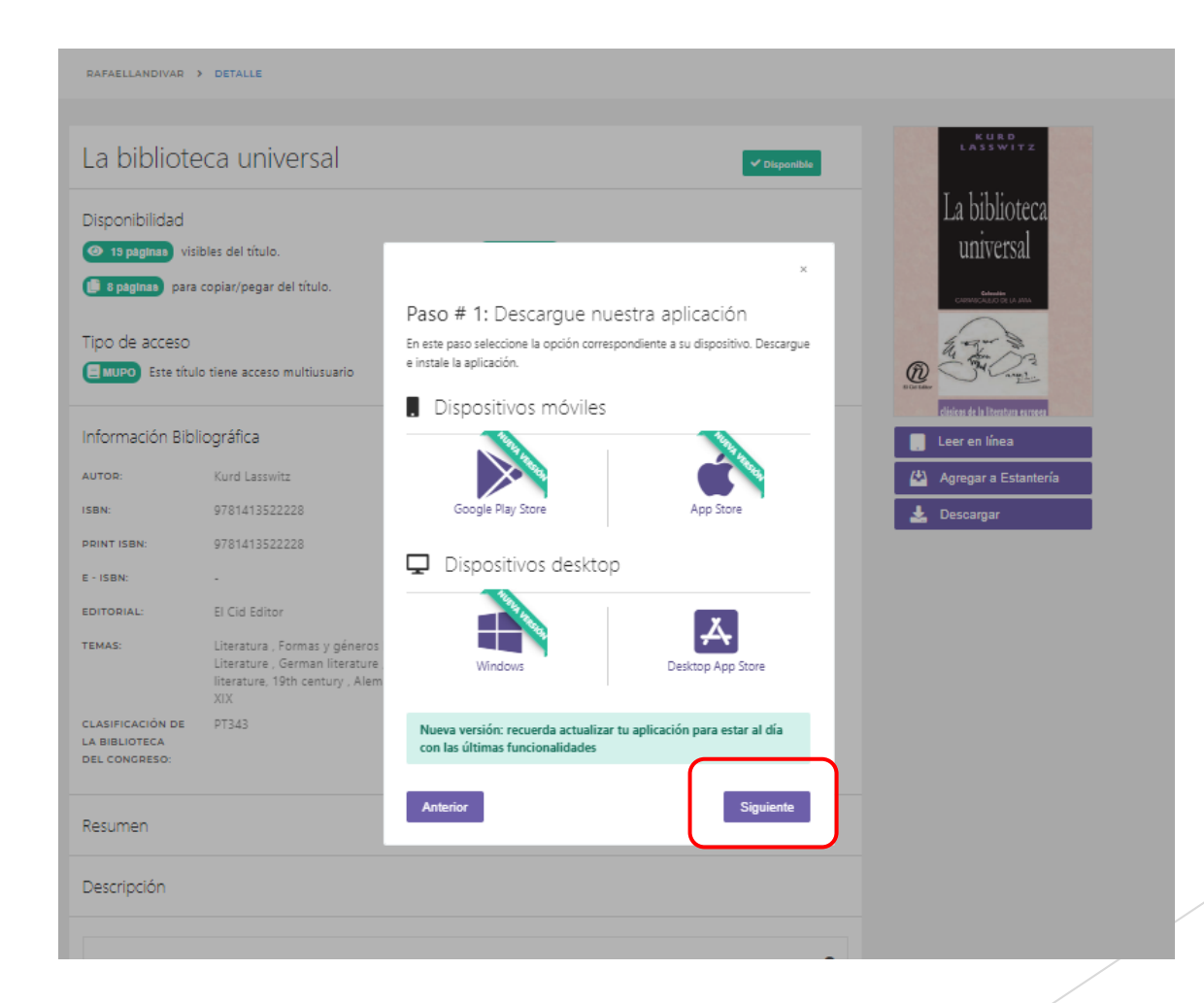

1. Seleccionamos la cantidad de días en los que queremos el préstamo

| ×                                                                                                    |
|----------------------------------------------------------------------------------------------------|
| Paso # 2: Seleccione los días de préstamo.<br>En este paso por favor introduzca la cantidad de días que usará el libro y haga<br>click en <b>Descargar</b> |
| Cantidad máxima de días de préstamo: 7                                                                                                    |
| CANTIDAD MÁXIMA DE DÍAS DE PRÉSTAMO: 7<br>7                                                                                                    |
| Anterior Descargar                                                                                                    |

### 2. Clic en descargar

### Nos descarga un archivo .ipef

|                                                         | 🚱 🛷 🚥 🚃 😡 📿 Teclee en cualquier lugar para realizar una búsqueda rápida                                                                                                    | Admin - Carlos Lopez                                                                                                    |                   |
|---------------------------------------------------------|----------------------------------------------------------------------------------------------------|----------------------------------------------------------------------------------------------------|-------------------|
|                                                         | Standard Universidad Rafael Landívar                                                                                                    | eLibro.net                                                                                                    |                   |
|                                                         | Inicio Colecciones 🗸 🛱 Búsqueda Filtrada 🔍 Búsqueda Avanzada 🗳 Mi Estante 🔍 Mis Busquedas                                                                                                    | Temas ••                                                                                                    |                   |
|                                                         | RAFAELLANDIVAR > DETALLE                                                                                                    |                                                                                                    |                   |
|                                                         | ARAMULANORME > SERVER<br>La biblioteca universal<br>Disponibilidad<br>@ spiperri visibes del thule.<br>@ spiperri per ac opier/peger del thule.<br>@ spiperri per ac opier/peger del thule.<br>@ spiperri peger del thule.<br>@ spiperri peger del thule.<br>@ | Image: Constraint of the constraint of the constraint o |                   |
| P781413522228.ipef     Abrir archivo      Abrir archivo |                                                                                                    |                                                                                                    | Mostrar todas 🛛 🗙 |
| 43                                                      |                                                                                                    |                                                                                                    |                   |

### Damos clic en abrir archivo

# 1. En la aplicación de e-libro nos aparece el texto descargado

| ₀L eLibro               |                                                                            |             | ( <u>22</u> ) |     | × |
|-------------------------|----------------------------------------------------------------------------|-------------|---------------|-----|---|
|                         | Bus                                                                        | car         |               |     | Ξ |
| Estantes                | Libros <sup>(1)</sup>                                                      | Ordera por: | Titulos (A    | -Z) | - |
| Libros (1)              |                                                                            |             |               |     |   |
| Leer ahora (0)          | K WRD<br>LASSWITZ                                                          |             |               |     |   |
| ⊕ Agregar Estante       | Libblotec<br>W<br>W<br>W<br>W<br>W<br>W<br>W<br>W<br>W<br>W<br>W<br>W<br>W |             |               |     |   |
|                         |                                                                            |             |               |     |   |
|                         |                                                                            |             |               |     |   |
|                         |                                                                            |             |               |     |   |
| e <mark>Libro</mark> om |                                                                            |             |               |     |   |

### 2. Clic sobre el texto deseado

### Nos despliega el contenido

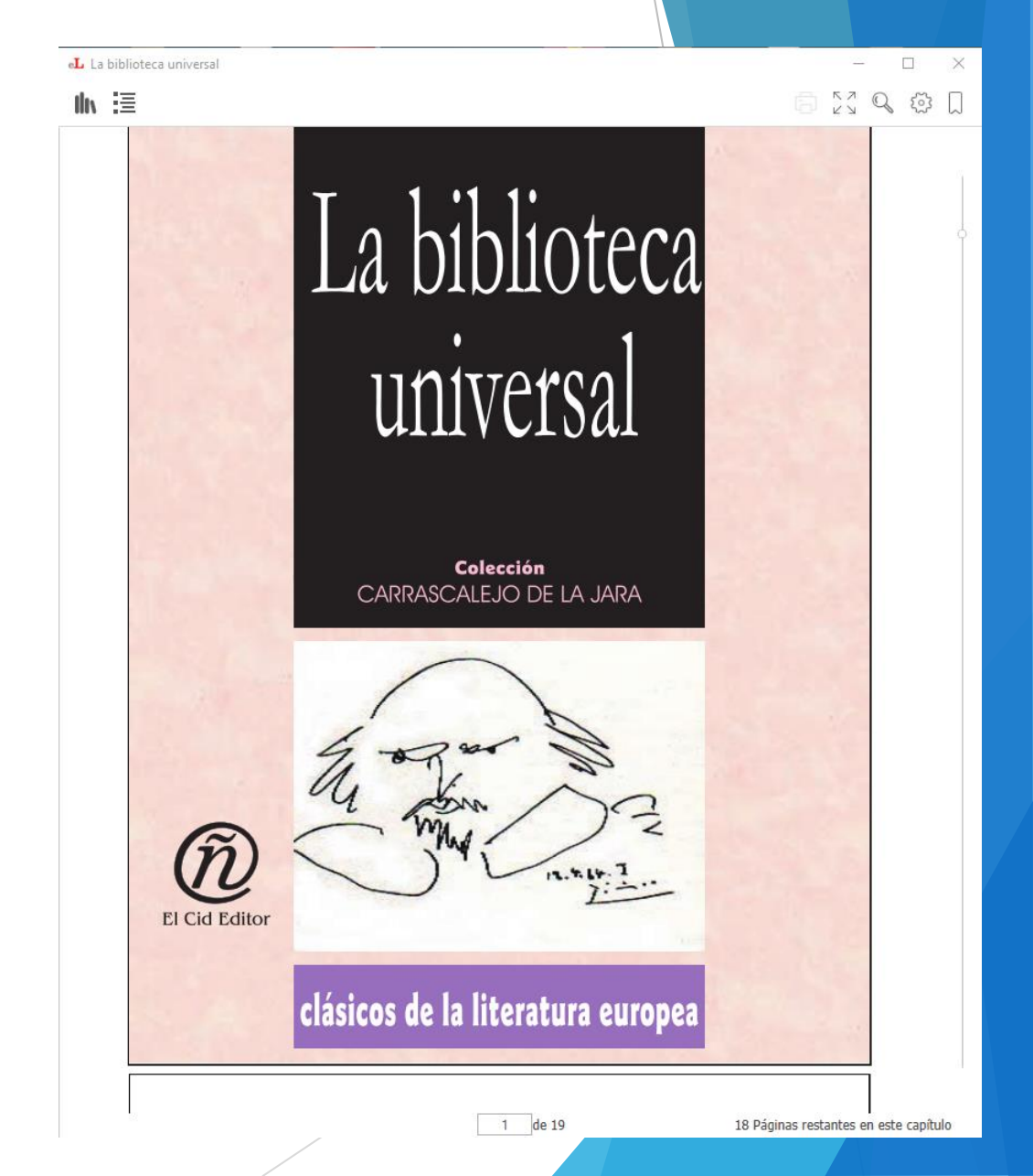